## Steps for Accessing Canvas

Beginning Monday, February 1st, all Independent Practice work will be found on your child's Canvas Account. This is a secure Learning Management System for our district. To access your child's account:

1) Sign onto Class Link using your child's first.last name for their username and their nine-digit student ID. This is the same ID that were given earlier in the school year. If you do not know your child's ID, please contact Mrs. McLaughlin Pereira (MP). Visit the school website and look to the left side for directions on accessing Class Link: <u>https://www.sau26.org/mes</u>. To directly access the Class Link log onto: <u>https://launchpad.classlink.com/sau26</u> or click the backpack on the right side of the MES Homepage.

2) Click on the Canvas SAU 26 Button.

3) When Canvas opens, you will be looking at your child's Dashboard. Click on the course tile that says AM Att-Your Child's Teacher's Name.

4) When you are in their "course," you will see different buttons such as attendance, Independent Practice, and Unified Arts.

5) This is where you will do your daily attendance-it will look the same as it always has!

6) Looking for more information about Canvas? Check out the district's information page: <u>https://www.sau26.org/site/Default.aspx?PageID=7229</u>

7) Please email <u>erica.mclaughlin@sau26.org</u> with any questions.

Thank you for your patience as we navigate to this new system!

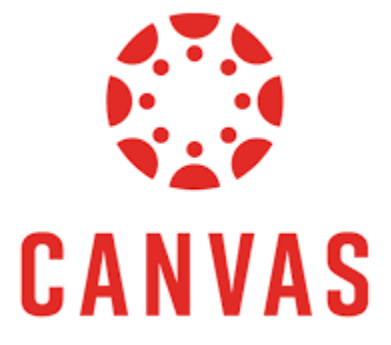